# บันทึกข้อความ

| ส่ว | นราชการ    | กลุ่มยุทธศาสต | เร์และสารสนเ | ทศการปศุสัตว์ | โทร.0 ต๒๏   | <i>t</i> ୭ ଝଝ๙๖ ୭ | ଭଳ |
|-----|------------|---------------|--------------|---------------|-------------|-------------------|----|
| ที่ | ೫೮ ೦೦೦ಡ.೭/ | 0             |              | วันที่ 🧟      | < มิถนายน   | මඳ්ටඳ             |    |
| a   | ۲          | ੇ ਕ           | ບັ້          | പ്റെം         | 20 20 20 00 | م ما              |    |

**เรื่อง** การพัฒนาบุคลากรตามตัวชีวัด : ระดับความสำเร็จในการพัฒนาผู้ใต้บังคับบัญชา รอบที่ ๒/๒๕๖๔

เรียน ปศุสัตว์จังหวัดเพชรบุรี

เรื่องเดิม

ตามที่กรมปศุสัตว์ได้กำหนดให้ ระดับความสำเร็จในการพัฒนาผู้ใต้บังคับบัญชา เป็นตัวชี้วัด รายบุคคลของผู้บริหารด้านการพัฒนาบุคลากร ประจำปีงบประมาณ พ.ศ.๒๕๖๔ น้ำหนักร้อยละ ๑๐ นั้น ในรอบการประเมินที่ ๒/๒๕๖๔ เห็นชอบให้มีการพัฒนาผู้ใต้บังคับบัญชา ไม่น้อยกว่าร้อยละ ๔๕ ของจำนวน ข้าราชการทั้งหมด และไม่น้อยกว่าร้อยละ ๔๕ ของจำนวนพนักงานราชการทั้งหมด โดยให้จัดทำการรายงาน แผนการพัฒนาฯ ภายในวันที่ ๑๘ มิถุนายน ๒๕๖๔ และรายงานผลการพัฒนาฯ ภายในวันที่ ๒๓ กันยายน ๒๕๖๔ เผยแพร่บนเว็บไซต์หน่วยงานภายใต้แถบสัญลักษณ์ (banner) ชื่อว่า "IDP" รายละเอียดตามหนังสือ กองการเจ้าหน้าที่ ที่ กษ ๐๖๐๒/ว ๒๑๒๑ ลงวันที่ ๑๙ พฤษภาคม ๒๕๖๔

### ๒. <u>ข้อเท็จจริง</u>

ผู้บังคับบัญชาได้วางแผนร่วมกับกลุ่มยุทธศาสตร์และสารสนเทศการปศุสัตว์ โดยวิเคราะห์การ พัฒนาบุคลากรจากแบบสรุปการประเมินผลการปฏิบัติราชการเป็นแนวทาง และแผนพัฒนาทักษะดิจิทัล ข้าราชการและบุคลากรกรมปศุสัตว์ พ.ศ.๒๕๖๔-๒๕๖๖ ตามแผนกลยุทธ์การบริหารทรัพยากรบุคคลกรมปศุสัตว์ พ.ศ.๒๕๖๔-๒๕๖๖ (HR Scorecard) จึงได้กำหนดวิธีการพัฒนาบุคลากร โดยวิธีการพัฒนาตนเองผ่านระบบ อิเล็กทรอนิกส์ E-learning ทางเว็บไซต์สถาบันพัฒนาบุคลากรด้านดิจิทัลภาครัฐ (TDGA) หลักสูตร ความ เข้าใจและการใช้เทคโนโลยีดิจิทัลอย่างมีประสิทธิภาพ (Understanding and Using Digital Technology) เพื่อสนับสนุนการพัฒนาทักษะด้านดิจิทัลของข้าราชการและบุคลากรสำนักงานปศุสัตว์จังหวัดเพชรบุรี ให้มี ความรู้ ทักษะ ทางด้านเทคโนโลยีดิจิทัล รองรับการเปลี่ยนเป็นรัฐบาลดิจิทัล และสามารถนำเทคโนโลยีดิจิทัล มาใช้ให้เกิดประโยชน์สูงสุดในการปฏิบัติงานให้บรรลุตามเป้าหมาย นโยบาย ภารกิจ และยุทธศาสตร์ของ กรมปศุสัตว์ได้อย่างมีประสิทธิภาพ

กลุ่มยุทธศาสตร์และสารสนเทศการปศุสัตว์จึงได้จัดทำโครงการพัฒนาบุคลากร โดยวิธีการ พัฒนาตนเองผ่านระบบอิเล็กทรอนิกส์ E-learning ทางเว็บไซต์สถาบันพัฒนาบุคลากรด้านดิจิทัลภาครัฐ (TDGA) เพื่อขออนุมัติโครงการฯ และรายชื่อกลุ่มเป้าหมายในการพัฒนา ที่เสนอมาพร้อมนี้

<u>ข้อเสนอเพื่อพิจารณา</u>

จึงเรียนมาเพื่อโปรดพิจารณา หากเห็นชอบโปรดลงนามในโครงการที่เสนอมาพร้อมนี้ และ แจ้งกลุ่มเป้าหมายทราบ เพื่อจักได้ดำเนินการตามรายละเอียดตัวชี้วัดที่กรมปศุสัตว์กำหนดต่อไป

> (นายประชุม เกตุพยัคฆ์) หัวหน้ากลุ่มยุทธศาสตร์และสารสนเทศการปศุสัตว์ 11. ช/๗ (๑ๅ๛๛กวร์

> > (บางขนิษฐา ธิติดิลกรัตน์) ปศุสัตว์จังหวัดเพชรบุรี

โครงการพัฒนาบุคลากร โดยวิธีการพัฒนาตนเองผ่านระบบอิเล็กทรอนิกส์ ( e-learning ) ประจำปีงบประมาณ พ.ศ.๒๕๖๔ รอบที่ ๒ สำนักงานปศุสัตว์จังหวัดเพชรบุรี

<u>หลักการและเหตุผล</u>

การพัฒนาผู้ใต้บังคับบัญชา คือ กิจกรรมที่มุ่งส่งเสริมให้บุคลากรได้เพิ่มขีดความสามารถใน การปฏิบัติหน้าที่ ทั้งในปัจจุบันและอนาคต เพื่อให้องค์กรได้รับประโยชน์เต็มที่จากการปฏิบัติงานอย่างมี ประสิทธิภาพของบุคลากร ซึ่งการพัฒนาผู้ใต้บังคับบัญชาถือเป็นความรับผิดชอบร่วมกันของทุกฝ่าย และเป็น หน้าที่สำคัญของผู้บังคับบัญชาตามสายงานนั้น ๆ

ในปีงบประมาณ ๒๕๖๔ กรมปศุสัตว์ได้จัดทำแผนพัฒนาทักษะดิจิทัลของข้าราชการและ บุคลากรกรมปศุสัตว์ พ.ศ.๒๕๖๔ – ๒๕๖๖ ตามแนวทางการพัฒนาทักษะด้านดิจิทัลของข้าราชการและ บุคลากรภาครัฐเพื่อการปรับเปลี่ยนเป็นรัฐบาลดิจิทัลของสำนักงาน ก.พ. และแผนปฏิบัติการดิจิทัลของ กระทรวงเกษตรและสหกรณ์ พ.ศ.๒๕๖๓ – ๒๕๖๕ ซึ่งสอดคล้องกับแผนพัฒนาทักษะดิจิทัลเพื่อเศรษฐกิจและ สังคม ระยะ ๒๐ ปี (พ.ศ.๒๕๖๐ – ๒๕๗๙) เพื่อใช้เป็นกรอบแนวทางในการพัฒนาทักษะด้านดิจิทัลของ ข้าราชการและบุคลากรกรมปศุสัตว์ ให้มีความรู้ ทักษะ ทางด้านเทคโนโลยีดิจิทัล รองรับการเปลี่ยนเป็นรัฐบาล ดิจิทัล และสามารถนำเทคโนโลยีดิจิทัลมาใช้ให้เกิดประโยชน์สูงสุดในการปฏิบัติงานให้บรรลุตามเป้าหมาย นโยบาย ภารกิจ และยุทธศาสตร์ของกรมปศุสัตว์ได้อย่างมีประสิทธิภาพ และเพื่อให้หน่วยงานสังกัด กรมปศุสัตว์ใช้เป็นกรอบแนวทางในการจัดทำแผนพัฒนาผู้ใต้บังคับบัญชารายบุคคล ตามตัวซี้วัดด้านพัฒนา บุคลากร "ระดับความสำเร็จในการพัฒนาผู้ใต้บังคับบัญชา" ทั้งยังสามารถใช้ในการสนับสนุนและส่งเสริม ข้าราชการและบุคลากรของกรมปศุสัตว์ให้พัฒนาตนเองด้วยระบบเรียนรู้ทางไกล (e-learning) ในช่วง สถานการณ์แพร่ระบาดของโรคติดเชื้อไวรัส COVID-๑๙

สำนักงานปศุสัตว์จังหวัดเพชรบุรีจึงเห็นควรดำเนินงานโครงการพัฒนาบุคลากร โดยวิธีการ พัฒนาตนเองผ่านระบบอิเล็กทรอนิกส์ (e-learning) เป็นช่องทางในการพัฒนาบุคลากรที่เหมาะสมกับโลกยุค ใหม่ ไม่ต้องใช้งบประมาณและไม่เสียเวลาในการปฏิบัติราชการปกติ เหมาะสมกับความก้าวหน้าของเทคโนโลยี และเกิดประสิทธิภาพกับการพัฒนาบุคลากรได้ และสอดคล้องกับแผนแผนพัฒนาทักษะดิจิทัลของ ข้าราชการและบุคลากรกรมปศุสัตว์ พ.ศ.๒๕๖๔,- ๒๕๖๖ โดยนำหลักสูตร ความเข้าใจและการใช้เทคโนโลยี ดิจิทัลอย่างมีประสิทธิภาพ (Understanding and Using Digital Technology) ของสถาบันพัฒนาบุคลากร ด้านดิจิทัลภาครัฐ (TDGA) สำหรับพัฒนาผู้ใต้บังคับบัญชา ในครั้งนี้ เรียนรู้เกี่ยวกับสิทธิ เสรีภาพ และความ รับผิดชอบเมื่อใช้สิทธินั้นบนสื่อสาธารณะยุคดิจิทัลความเข้าใจการสื่อสารผ่านทางสื่อ และเครื่องมือทางดิจิทัล ในแง่มุมต่าง ๆ มีเข้าใจความมั่นคง ความเป็นส่วนตัวในการใช้อุปกรณ์อิเล็กทรอนิกส์ในยุคดิจิทัล รวมถึงภัยใน รูปแบบต่าง ๆ ทั้งในแง่วิธีการที่ได้รับการคุกคามผลกระทบที่เกิดขึ้น การป้องกัน การลดความเสี่ยง ตลอดจนมี ความเข้าใจสารสนเทศและสื่อในยุคดิจิทัลเพื่อที่สามารถระบุข้อมูลที่ต้องการหาข้อมูลนั้น ประเมินประโยชน์ ความเข้าใจสารสนเทศและสื่อในบุคดิจิทัลเพื่อที่สามารถระบุข้อมูลที่ต้องการหาข้อมูลนั้น ประเมินประโยชน์

-/๒. วัตถุประสงค์...

#### ๒. วัตถุประสงค์

๒.๑ เพื่อพัฒนาบุคลากรโดยการเรียนรู้ด้วยตนเอง ผ่านระบบอิเล็กทรอนิกส์ ของสถาบัน พัฒนาบุคลากรด้านดิจิทัลภาครัฐ (TDGA) หลักสูตร ความเข้าใจและการใช้เทคโนโลยีดิจิทัลอย่างมี ประสิทธิภาพ (Understanding and Using Digital Technology)

๒.๒ เพื่อเสริมสร้างศักยภาพของบุคลากรให้มีความรู้ ทักษะ ทางด้านเทคโนโลยีดิจิทัล สามารถ ปรับตัวให้เท่าทันกับการเปลี่ยนแปลงของเทคโนโลยี มีความพร้อมที่จะปฏิบัติงานรองรับการปรับเปลี่ยนเป็น รัฐบาลดิจิทัล และสามารถนำเทคโนโลยีมาใช้ให้เกิดประโยชน์สูงสุด

#### ๓. <u>บุคคลเป้าหมาย</u>

ข้าราชการ และพนักงานราชการ สำนักงานปศุสัตว์จังหวัดเพชรบุรี จำนวน ๖๓ คน ๓.๑ ข้าราชการ จำนวน ๒๘ คน ดังนี้

๑. นายสุระพงษ์ ธีวีระปัญญา ๒. นางสาวภัทรกร ชื่นโกมล ๓. นายประชุม เกตุพยัคฆ์ ๔. นางสาวภัทริน โอภาสชัยทัตต์ ๕. นางสาวกมลชนก ศรีเอียง ๖. นายชัยวัฒน์ วัชรนาถ ๗. นายนพดล พูลศักดิ์ นายพิพัฒนะ เครือชาลี ๙. นางสาวสุทธาทิพย์ แก้วแหวน ๑๐.นางนิภารัตน์ เดชวัน ๑๑.นางสาวนิตยา ทองคำ ๑๒.นายสมขิ้น หงคงคา ด๓.นายวีรวัฒน์ จาดขันธ์ ๑๔.นายภิรมย์ เกตุรัตน์ ๑๕.นายภวัต เพชรพราย ๑๖.พ.ต.ท.นิธินันท์ นาคบรี ๑๗.นางสาวพิมพ์กัญชน์ วิเศษณกุล ๑๘.นายอิสรา หล้าสุดตา ๑๙.นายดิเรก มาลัย ๒๐.นายสมพร แก้วถาวร ๒๑.นายชาญณรงค์ จัดนอก ๒๒.นายพงศกร พงษ์ผึ้ง ๒๓.นายอภินันท์ โอปณะโสภิต ๒๔.นายที่ปกร บัวชู ๒๕. นายเกรียงไกร มีวาสนา ๒๖.นายอารี แก้วศรีนวม

นายสัตวแพทย์ชำนาญการพิเศษ นักวิชาการสัตวบาลชำนาญการ สัตวแพทย์อาวุโส นายสัตวแพทย์ชำนาญการพิเศษ นายสัตวแพทย์ปฏิบัติการ นักวิชาการสัตวบาลชำนาญการ เจ้าพนักงานสัตวบาลปฏิบัติงาน เจ้าพนักงานสัตวบาลปฏิบัติงาน เจ้าพนักงานธุรการอาวุโส เจ้าพนักงานสัตวบาลชำนาญงาน เจ้าพนักงานการเงินและบัญชีชำนาญงาน ปศุสัตว์อำเภอหนองหญ้าปล้อง ปศุสัตว์อำเภอเมืองเพชรบุรี สัตวแพทย์ชำนาญงาน สัตวแพทย์ชำนาญงาน นายสัตวแพทย์ชำนาญการ นายสัตวแพทย์ปฏิบัติการ ปศสัตว์อำเภอเขาย้อย สัตวแพทย์ชำนาญงาน ปศุสัตว์อำเภอท่ายาง เจ้าพนักงานสัตวบาลชำนาญงาน สัตวแพทย์ชำนาญงาน ปศุสัตว์อำเภอบ้านแหลม เจ้าพนักงานสัตวบาลชำนาญงาน ปศุสัตว์อำเภอบ้านลาด เจ้าพนักงานสัตวบาลปฏิบัติงาน

-/๒๗.นายกฤษฏิ์ ...

๒๗.นายกฤษฎิ์ ทองศิริวรรณ ๒๘.นางสาวสุรภี สุภาพ ๓.๒. พนักงานราชการ จำนวน ๓๕ คน ดังนี้ ๑. นางสาวดวงกมล พงษ์รอด ๒. นางสาวอุไรวรรณ ขลิบทอง ๓. นางสาวศริญญา ศรีแก้ว ๔. นางสาวทุมมา พรมมา ๕. นายวุฒิพงษ์ กระทุ่มศรี ๖. นายพิสุทธิ์ เกตุลา ๗. นายพรพจน์ ฉิมฉลอง นางสาวนารีรัตน์ สินทรัพย์ ๙. นางสาวพิมพร พรมมา ๑๐.นายพงศ์พันธ์ คล้ายทิพย์ ๑๑.นางสาวยุกานดา พันธุ์แก้ว ๑๒.นายพิพัฒน์ เพิ่มทองมาก ๑๓.นางสาวบุญเตือน ศรีจันทร์ ๑๔.นายไพโรจน์ ศรีสว่าง ๑๕.นายไล้ แป้นทอง ๑๖.นายสุรพล พรรณรายน์ ด๗.นางบุญรักษา คำผง ๑๘.นายมารุต สมใจ ๑๙.นายธีรศักดิ์ พงศ์สระพัง ๒๐.นายผ่อง ตรีเพชร ๒๑.นายประถมชัย ทองหวี ๒๒.นางสาวตุ้ม ศรีจันทร์ ๒๓.นายมรรษพล สังข์มิตร ๒๔.นายไพโรจน์ สินเหลือ ๒๕.นายไตรรัตน์ โสทน ๒๖.นางสาวดาราวรรณ รักเกาะ ๒๗.นายประสิทธิ์ สะอาดนัก ๒๘.นายณรงค์ฤทธิ์ นิลสุข ๒๙.นายบุญมี โพธิ์ทอง ๓๐.นายรัชพล สีทัพ ๓๑.นายศรศักดิ์ เดชวัน ๓๒.นางสาวพรมณี ปิ่นทอง ๓๓.นายพรชัย ชัยวรรณสิทธิ์

นายสัตวแพทย์ปฏิบัติการ เจ้าพนักงานสัตวบาลปฏิบัติงาน

เจ้าพนักงานธุรการ เจ้าหน้าที่ระบบงานคอมพิวเตอร์ พนักงานผู้ช่วยสัตวบาล เจ้าพนักงานสัตวบาล เจ้าพนักงานสัตวบาล เจ้าพนักงานสัตวบาล เจ้าพนักงานสัตวบาล นักวิชาการสัตวบาล นักวิชาการสัตวบาล พนักงานผู้ช่วยสัตวบาล พนักงานผู้ช่วยสัตวบาล นักวิชาการสัตวบาล พนักงานผู้ช่วยสัตวบาล พนักงานผู้ช่วยสัตวบาล เจ้าพนักงานสัตวบาล เจ้าพนักงานสัตวบาล

តា

-/๓๔.นายณัฐพงศ์ ...

# ๓๔.นายณัฐพงศ์ อินทร์สวัสดิ์๓๕.นายชัชวาล คล้ายสังข์

นักวิชาการสัตวบาล พนักงานผู้ช่วยสัตวบาล

### <u>รายละเอียดหลักสูตร</u>

| หลักสูตร        | :  | ความเข้าใจและการใช้เทคโนโลยีดิจิทัลอย่างมีประสิทธิภาพ |
|-----------------|----|-------------------------------------------------------|
|                 |    | (Understanding and Using Digital Technology)          |
| การเทียบเวลา    | :  | ๒ ชั่วโมง ๓๐ นาที                                     |
| หัวข้อในบทเรียเ | J: | ๑. จริยธรรมการใช้เทคโนโลยีสารสนเทศ                    |
|                 |    | ๒. การเข้าถึงสื่อดิจิทัล                              |
|                 |    | ๓. ความเข้าใจและการสื่อสารยุคดิจิทัล                  |

๔. ความปลอดภัยยุคดิจิทัล

#### <u>วิธีดำเนินการ/ระยะเวลา</u>

ระหว่างวันที่ มิถุนายน – กันยายน ๒๕๖๔

| ที่ | กิจกรรม/ขั้นตอนการดำเนินการ                                                | ระยะเวลา                |
|-----|----------------------------------------------------------------------------|-------------------------|
| ୭.  | สมัครเข้าสู่ระบบ e-Learning ของสถาบันพัฒนาบุคลากรด้านดิจิทัลภาครัฐ         | ມື.ຍ. − ส.ค. <b>๖</b> ๔ |
|     | (TDGA) <u>https://tdga.dga.or.th/index.php/en/</u> >>สมัครสมาชิก และกรอก   |                         |
|     | ข้อมูลส่วนตัว เรียบร้อยแล้ว ระบบจะแจ้ง Password ให้ทาง e-mail ที่กรอก      |                         |
|     | สมัครสมาชิกไว้ เพื่อใช้ในการเข้าเรียนในแต่ละหลักสูตร และเข้าศึกษาด้วยตนเอง |                         |
|     | ตามขั้นตอนที่หลักสูตรกำหนด                                                 |                         |
| ්.  | หลักสูตร : ความเข้าใจและการใช้เทคโนโลยีดิจิทัลอย่างมีประสิทธิภาพ           | <sup>1</sup>            |
|     | (Understanding and Using Digital Technology)                               |                         |
|     | การผ่านหลักสูตร : ศึกษาบทเรียนโดยใช้ระยะเวลารวมการศึกษาบทเรียน             |                         |
|     | ไม่น้อยกว่า ๒.๓๐ ชั่วโมง (ไม่จำเป็นต้องต่อเนื่อง)                          |                         |
|     | : ทำแบบทดสอบหลังเรียน (Posttest)                                           |                         |
|     | : พิมพ์ใบประกาศนียบัตร                                                     |                         |
| ଗ.  | ผู้เข้ารับการอบรมทำแบบติดตามผลและความพึงพอใจในการฝึกอบรมผ่านระบบ           | ส์.ค ก.ย.๖๔             |
|     | ออนไลน์ https://forms.gle/N๖uRrffตEwvBfzm๕J๙                               |                         |
| ¢.  | ผู้เข้ารับการอบรม จัดทำเอกสารส่งสำนักงานปศุสัตว์จังหวัดเพชรบุรี            | สี.ค. – ๑୦ ก.ย.๖๔       |
|     | : ใบประกาศนียบัตร ๑ ฉบับ                                                   |                         |
|     | : แบบประเมินติดตามผลการนำไปใช้ประโยชน์ในการ                                |                         |
|     | ปฏิบัติงาน ๑ ฉบับ                                                          |                         |

# <u>สถานที่ดำเนินการ</u>

เครื่องคอมพิวเตอร์/สมาร์ทโฟน ซึ่งเป็นอุปกรณ์ฮาร์ดแวร์หลักในการเรียนรู้ผ่านระบบอิเล็กทรอนิกส์ รวมทั้งมีระบบปฏิบัติการ และซอฟต์แวร์สำหรับใช้บริการอินเตอร์เน็ต และมีการเชื่อมต่อเครื่องคอมพิวเตอร์ เข้าสู่ระบบเครือข่ายอินเตอร์เน็ต

-/๗. งบประมาณ ...

๗. <u>งบประมาณ</u>

ไม่ใช้งบประมาณ

#### ๘. ผู้รับผิดชอบโครงการ

กลุ่มยุทธศาสตร์และสารสนเทศการปศุสัตว์

#### ๙. <u>การประเมินผลโครงการ</u>

๙.๑ ประเมินผลการเรียนรู้ เพื่อทราบผลสัมฤทธิ์การฝึกอบรม จากแบบทดสอบ Posttest และแบบติดตามผลและความพึงพอใจการฝึกอบรม

๙.๒ ประเมินผลการนำความรู้ไปใช้ประโยชน์ในการปฏิบัติงาน จากแบบประเมินติดตามผล ๙.๓ สรุปรายงานผลการประเมินการการแลกเปลี่ยนเรียนรู้เสนอผู้บังคับบัญชาต่อไป

#### ๑๐. <u>ผลที่คาดว่าจะได้รับ</u>

 ๑๐.๑ บุคลากรได้รับการพัฒนาความรู้ ทักษะ และสมรรถนะเบื้องต้น การใช้งานเทคโนโลยี เป็นฐานการเรียนรู้ด้วยตนเองตามกระแสสังคมในโลกยุคปัจจุบัน ต่อยอดการเรียนรู้องค์ความรู้ใหม่
๑๐.๒ บุคลากรมีจริยธรรมและสามารถเลือกใช้เทคโนโลยีดิจิทัลในการทำงานที่ได้รับ มอบหมายได้อย่างเหมาะสม มีความปลอดภัยทั้งผู้ใช้และอุปกรณ์สื่อ
๑๐.๓ บุคลากรมีคุณภาพรองรับการเปลี่ยนเป็นรัฐบาลดิจิทัล

๑๑. ผู้เสนอโครงการพัฒนาบุคลากร รอบ ๒/๒๕๖๙

Que Varies

(นางสาวอุไรวรรณ ขลิบทอง) เจ้าหน้าที่ระบบงานคอมพิวเตอร์

๑๒. ผู้ให้ความเห็นชอบโครงการพัฒนาบุคลากร รอบ ๒/๒๕๖๔

# mar

(นายประชุม เกตุ พยัคฆ์) หัวหน้ากลุ่มยุทธศาสตร์และสารสนเทศการปศุสัตว์

ดต. ผู้อนุมัติโครงการพัฒนาบุคลากร รอบ ๒/๒๕๖๔

# north organson

(นางขนิษฐา ธิติดิลกรัตน์) ปศุสัตว์จังหวัดเพชรบุรี

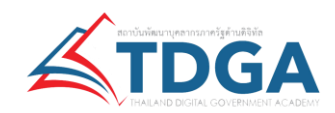

# คู่มือการเข้าใช้งานสื่อออนไลน์ ( e-learning ) ของสถาบัน TDGA

- เข้าไปที่ https://tdga.dga.or.th/
- สำหรับผู้ใช้งานใหม่กด สมัครสมาชิก และ กรอกข้อมูลเพื่อใช้ในการสมัครสมาชิก โดยระบบจะส่ง รหัสผ่าน(Password) ไปยัง Email ตามที่ผู้ใช้งานระบุ (โปรดตรวจสอบที่กล่องขาเข้า spam หรือ อีเมล์ขยะ ที่อีเมล์ของท่าน)
- 3. ผู้ใช้งานสามารถ**เข้าสู่ระบบ** (Login) โดยใส่ Email และ Password

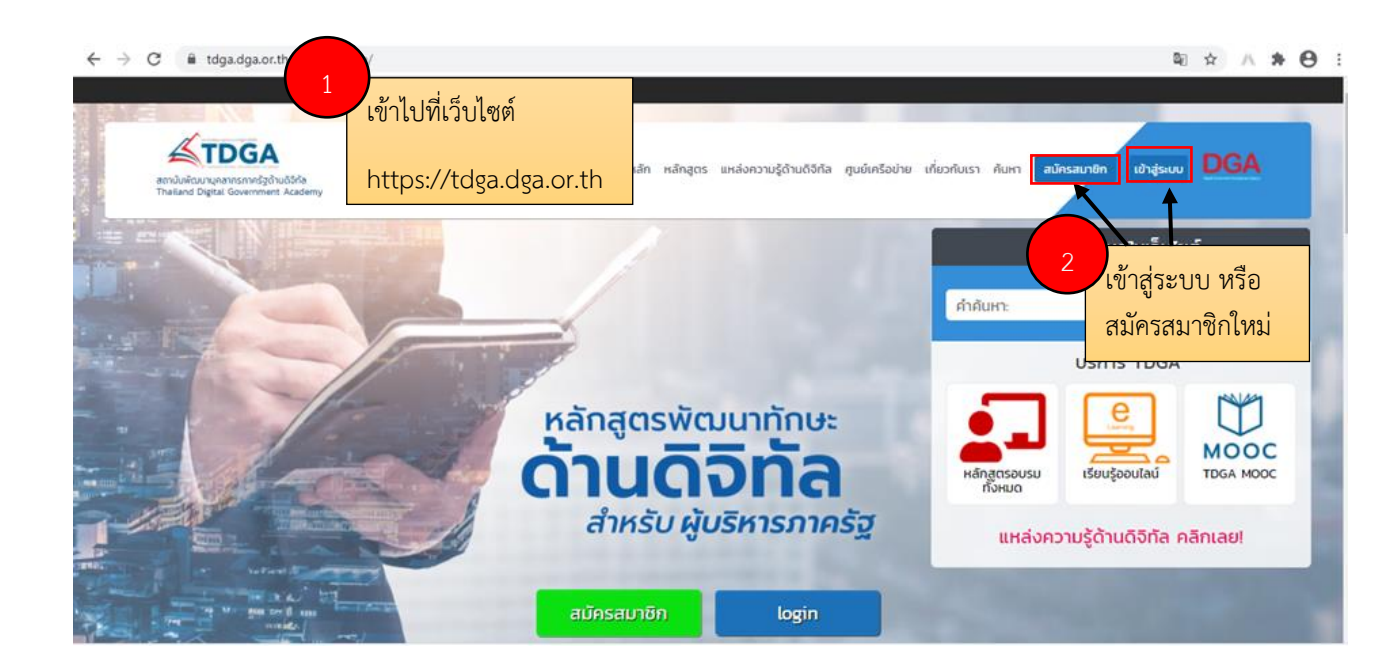

้ โปรดกรอกข้อมูลของท่านให้ถูกต้องเพราะมีผลในการดึงรายชื่อในการทำใบประกาศนียบัตร

| สมัครสมาชิก                                              | ข้อมูลเพื่อสมัครสมาชิกใหม่ โดยเมื่อท่า<br>หมาชิก รหัสผ่านจะส่งเข้าอีเมล์ของท่าง | นกด                         |
|----------------------------------------------------------|---------------------------------------------------------------------------------|-----------------------------|
| กรอกข้อมูล Profiles ของคุณเพื่อใช้                       | ในการสมัครสมาชิก                                                                | 3                           |
| โปรดกรอกชื่อและนามสกุลให้ถูกต้อง                         | เนื่องจากระบบจะดิงข้อมูลเพื่อออกใบประกาศนิยบัตรต่อไ                             | ารอก email และรหสผานของท่าน |
| Username (อิเมล์สำหรับใช้ติดต่อ)                         | กรอกอีเมล์                                                                      |                             |
| คำนำหน้าชื่อ                                             | ✓ ★                                                                             | xxxx@gmail.com              |
| ข้อ                                                      | *                                                                               |                             |
| นามสกุล                                                  | *                                                                               |                             |
| ดำนำหน้าชื่อ(ภาษาอังกฤษ)                                 | ✓ ★                                                                             |                             |
| ชื่อ (ภาษาอังกฤษ)                                        |                                                                                 |                             |
| นามสกุล (ภาษาอังกฤษ)                                     |                                                                                 | เข้าสู่ระบบ                 |
| ตำแหน่ง                                                  | *                                                                               |                             |
| สังกัด (หน่วยงานระดับกระทรวงตันสังกัด)                   | ×                                                                               | \star 🧧 ลืมรหัสผ่าน ?       |
| ชื่อหน่วยงาน                                             | <ul><li>★</li></ul>                                                             |                             |
| ** ระบบจะสร้าง password และสงคลับไปทางอิเมส์ที่ผู้สมัครไ | สเขาเรือการสบาชิก<br>สระบุไว้ ภายใน 5-10 นาที โปรดอรวจสอบใน Junk mail           |                             |

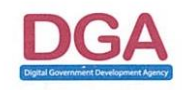

Digital Government Development Agency (Public Organization) (DGA) 17 th Floor, Bangkok Thai Tower Building 108 Rangnam Rd. Thanon Phaya Thai, Rachathevi, Bangkok 10400, Thailand. Tel. (+66) 0 2612 6000 Fax. (+66) 0 2612 6011

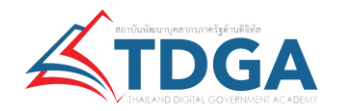

# กรณีลืมรหัสผ่าน

โปรดกด **ลืมรหัสผ่าน** และใส่อีเมล์ของท่าน และระบบจะทำการส่ง รหัสผ่านไปยังอีเมล์ของท่าน โปรดรอ 5-10 นาที หากไม่พบให้ตรวจสอบที่ Jung mail หรือ Spam

| xxxx@gmail.com  |                             |                                                                                                    |  |
|-----------------|-----------------------------|----------------------------------------------------------------------------------------------------|--|
| Password        | ลืมรหัสผ่าน ?               |                                                                                                    |  |
| เข้าสู่ระบบ     |                             | ต้าคุณลีบรหัสห่าน, โปรดกรอก <b>Username (E-mail Address)</b><br>และคลิกปุ่ม " <b>รับรหัสผ่านใหม่</b> ", รหัสผ่านใหม่จะถูกส่งไปที่อื่นเลี่ยองคุณ |  |
| 🔒 ลีมรหัสผ่าน ? | Username (E-mail Address) : | สันระวิสร่านของ                                                                                                    |  |
|                 |                             | ความช่วยเหลือเกี่ยวกับการรีเชตรหัสผ่าน คลิกที่นี่ หรือส่งอีเมล์มาที่ contact@dga.or.th                                                          |  |

เมื่อ Login ได้แล้วโปรดทำตามขั้นตอนถัดไป

| ผู้ใช้งานกดเลือก <b>เรียนรู้ออนไลน์</b> |                                                             |                                                                                                    |
|-----------------------------------------|-------------------------------------------------------------|----------------------------------------------------------------------------------------------------|
| ← → C â tdga.dga.or.th/index.php/th/    |                                                             | ≌ ☆ ∧ ★                                                                                                    |
| Annual Sugar Covernment Academy         | หน้าหลัก หลักสูตร แหล่งความรู้ด้านดีอีทัล ศูนย์เครือข่าย ย่ | กับวกับเรา กันหา สนัทรสมาชิก เข้าสุระบบ DGA                                                                                                    |
|                                         |                                                             | ค้นหาข้อมูลในเว็บไซต์                                                                                                    |
|                                         | 4 เมื่อเข้าระบบแล้ว                                         | คำคันหา:                                                                                                    |
|                                         | คลิก เรียนรู้ออนไลน์                                        | บริการ TDGA                                                                                                    |
|                                         | หลักสูตรพัฒนาทักษะ                                          |                                                                                                    |
|                                         | ด้านดิจิทัล                                                 | หลักสูกรอบรม<br>ทั้งหมด                                                                                                    |
|                                         | สำหรับ ผู้บริหารภาครัฐ                                      | แหล่งความรู้ด้านดิจิทัล คลิกเลย!                                                                                                    |
| We mind as                              | สมัครสมาชิก login                                           | Contraction of the local division of the local division of the loc |

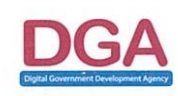

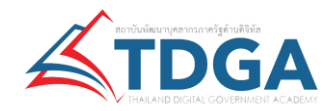

5. เลือก หลักสูตรที่เปิด และ กดลงทะเบียนหลักสูตรที่สนใจ

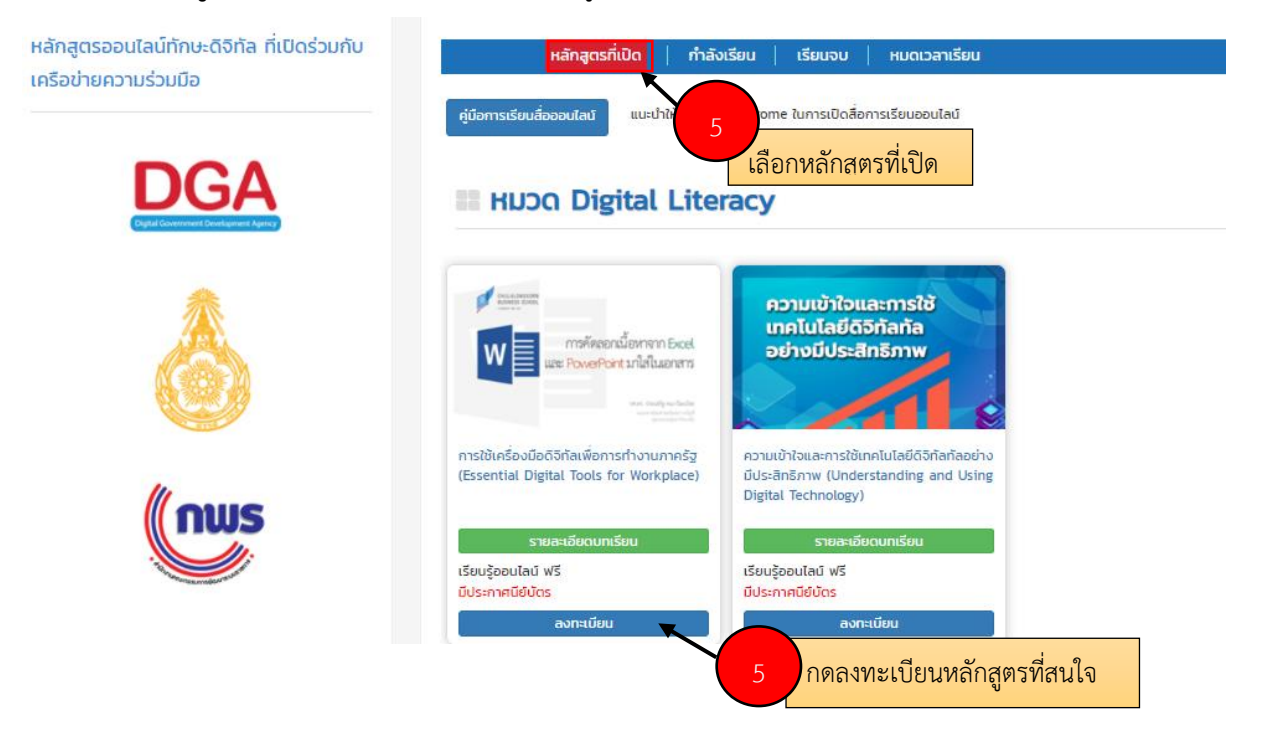

6. โดยระบบจะแสดง Popup ให้กดลงทะเบียนเรียนเพื่อเข้าสู่ระบบเรียนออนไลน์

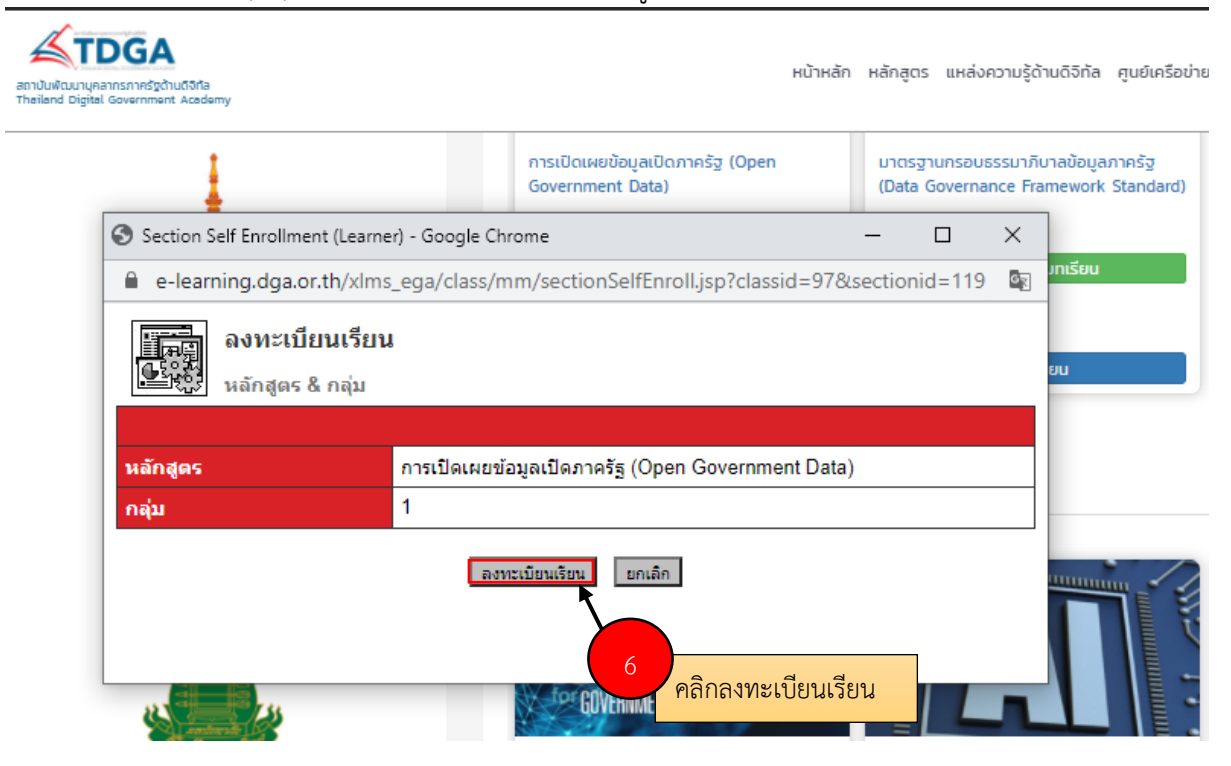

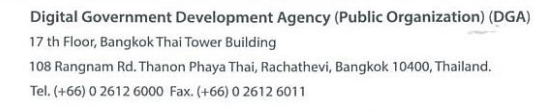

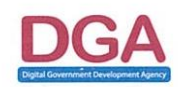

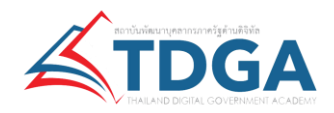

7. กด**กำลังเรียน** และกด**เข้าเรียน**ได้เลย

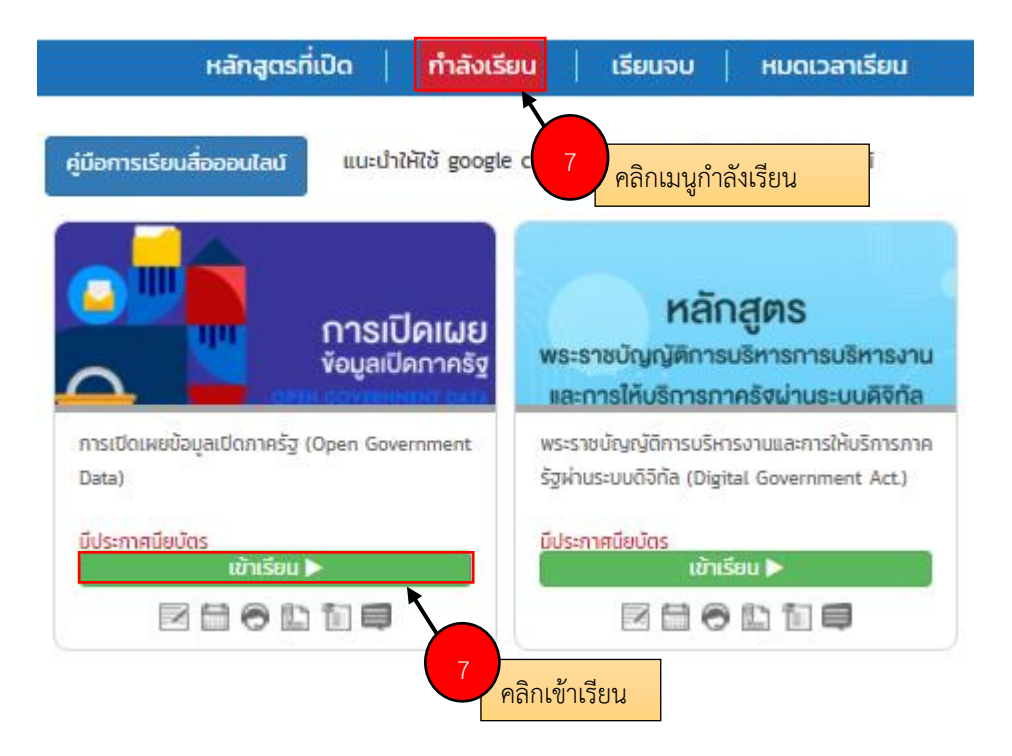

# 8. ระบบจะเก็บประวัติการเข้าเรียนของท่าน

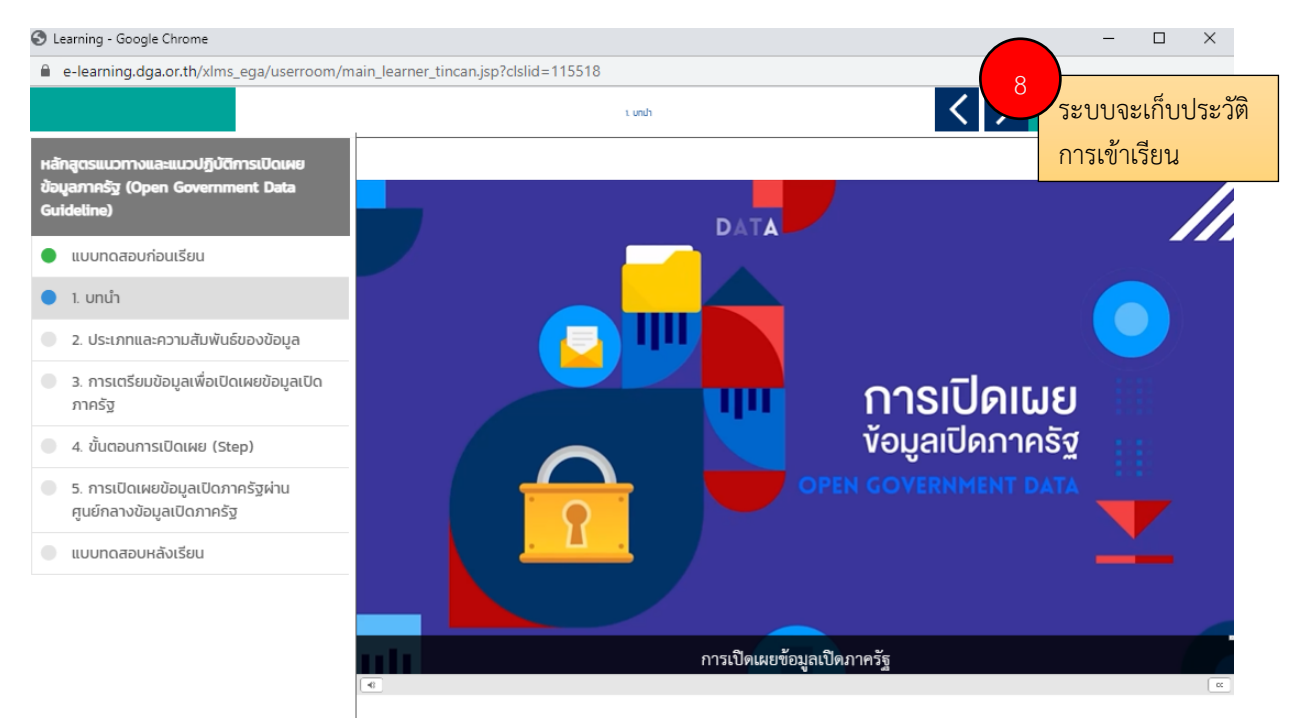

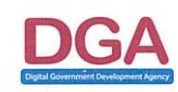

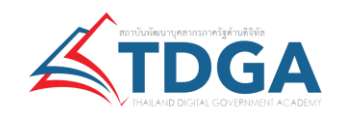

# การรับใบประกาศนียบัตรออนไลน์

- 9. เลือก เมนูเรียนจบ
- 10. คลิก ทำแบบประเมินฯ
- 11. คลิก พิมพ์ประกาศนียบัตร

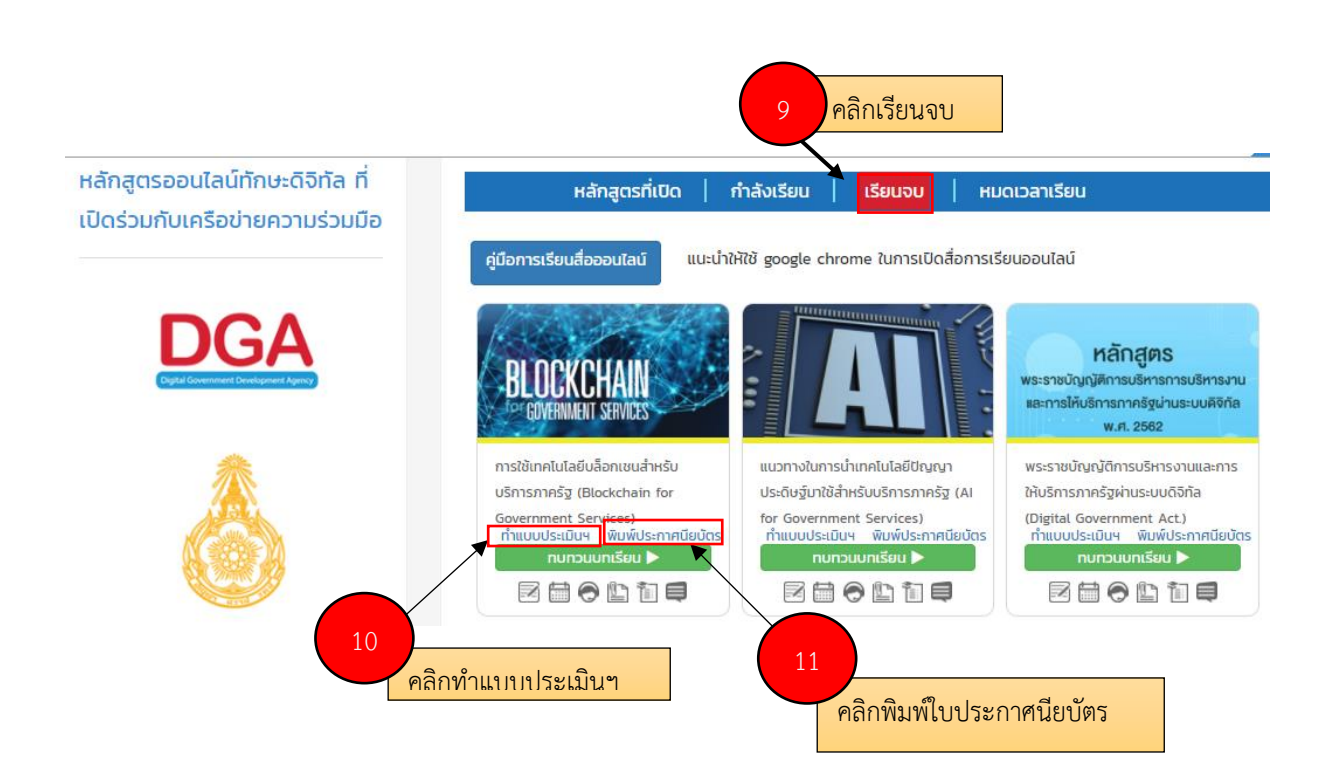

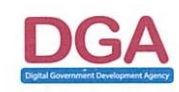